## ScienceDirect Transaction (トランザクション) サービス 利用手引き

ScienceDirect URL : <u>https://www.sciencedirect.com/</u>

(EZproxy 経由 URL: https://mgu.idm.oclc.org/login?url=https://www.sciencedirect.com)

1. ScienceDirect にアクセスし、登録済みの ID/パスワードでサインインします。

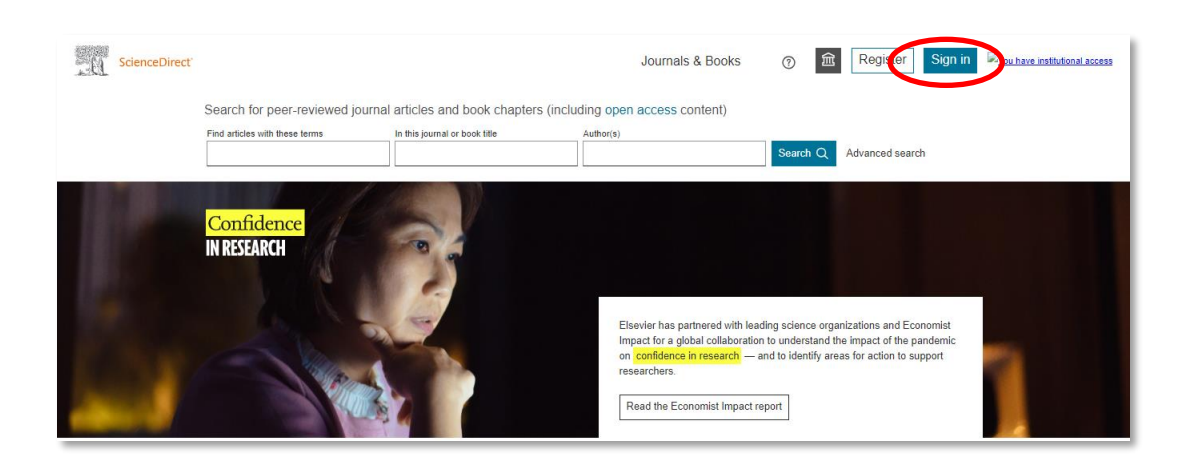

 家のアイコンをクリック\_ Change organization をクリックし、組織選択画面で先ずは Meiji Gakuin University, University Library を選択し、Change します。

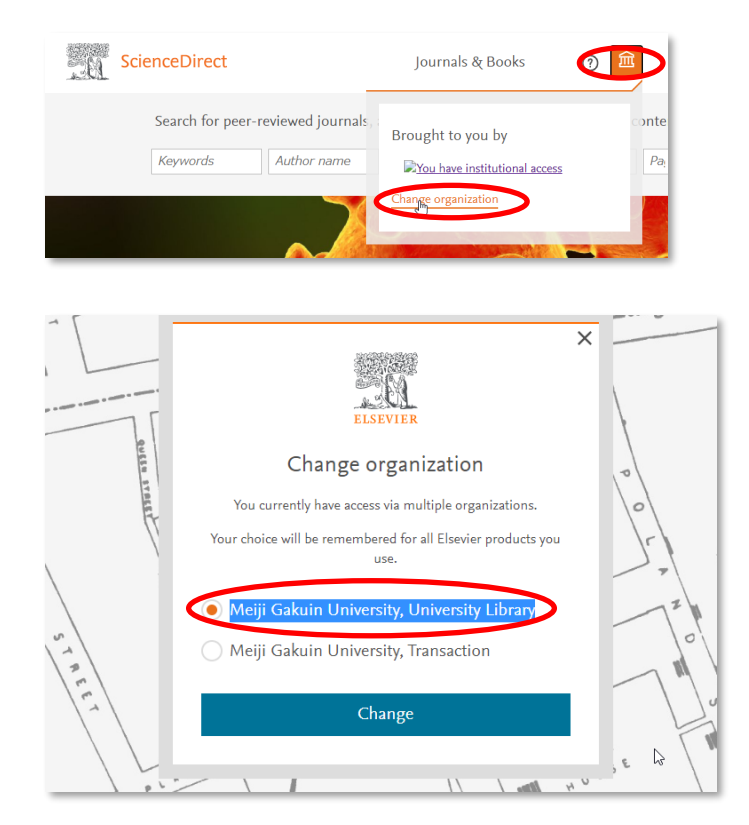

後索して必要な論文を特定したら、論文タイトルをクリックし、Abstract等で内容を確認します。
 ※購読誌と非購読誌の見分け方:

・Full text access: 購読誌等です。事前登録(Transaction)なしで本文にアクセスできます。

・Open access:オープンアクセスです。事前登録(Transaction)なしで本文にアクセスできます。

・無印∶非購読誌で Open access ではありません。Transaction サービスを利用して本文にアクセ スします。

| 📃 🐔 Downloa                                                                   | ad selected articles 🔥 Export                                                                                                    |
|-------------------------------------------------------------------------------|----------------------------------------------------------------------------------------------------|
| Research artic<br>Copulas ser<br>Lingua, In pres<br>Alejandro Cuz<br>Download | Full text access<br>and estar production in Full text access s of Spanish<br>ss, corrected proof, Available onl<br>a, Nancy Reyes, Eduardo Lustres<br>PDF Abstract V Export V                                       |
| ScienceDirect                                                                 | Journals & Books ③ 🛍 🔗 Reventant access                                                                                                    |
|                                                                               | Find articles with these terms<br>Health Screening                                                                                                    |
|                                                                               | Journal or book title: Journal of Health Economics 🗙<br>😻 Advanced search                                                                                                    |
| 274 results                                                                   | Download selected articles 👌 Export sorted by relevance   date                                                                                                    |
| Set search alert Refine by: Subscribed journals Years                         | Research artie & Oprin access<br>Health Screening, Go Exerging M<br>Saharan Africa<br>Journal of Heahh Economis, In press, journa<br>Alberto Clancio, Fabrice Kämpfen, Illana Y<br>Download PDF Abstract & Export & |
| 2020 (17)     2019 (17)     2019 (17)     2018 (25) Show more ∨ Article type  | □ Research article<br>Knowing is not to the<br>First available on 1 March 2019<br>Hyuncheel Byant Kim, Suejin A. k<br>Abstrat ~ Extract ~ Ext                                                                       |
| Research articles (263) Discussion (2) Editorials (2)                         | Research article           When public health intervention is not successful: Cost sharing, crowd-out, and selection in Korea's National Cancer           Screening Program                                         |

4. Fulltextaccess/Open access の本文を読む場合は、該当記事情報の下にある ViewPDF をクリックする と PDF が表示されます(または論文情報を確認した上で Download PDF ボタンをクリック)。

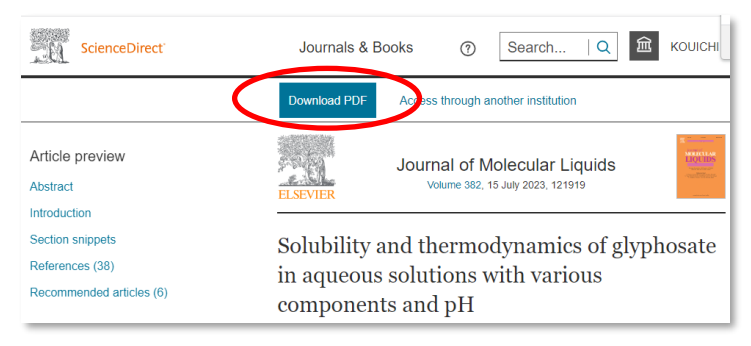

無印の場合は有料の Transaction サービスを使用しダウンロードする必要があります。記事タイトル をクリックし、次の 5 にて Change organization をクリックし、組織選択画面で Transaction に切り 替えます。

5. 組織選択画面で Transaction を選択し、Change をクリックします。

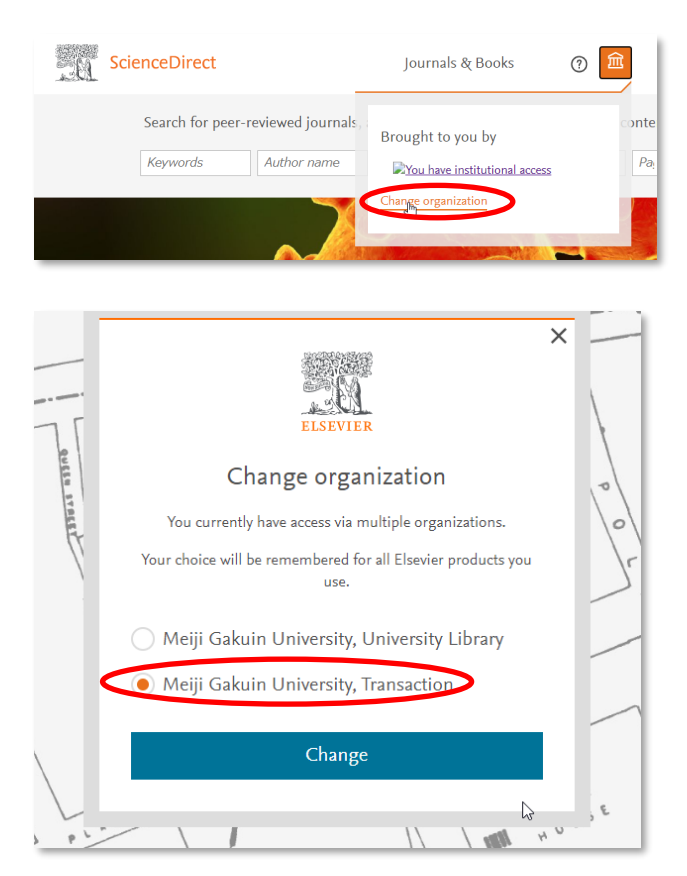

Meiji Gakuin University, Transaction を選択し Change すると、Download PDF ボタンが表示され ます。これをクリックします。

| ScienceDirect                                   | Journals & Books                                                                                                    | Зеагсh     Q     Ш     Кон                                             | UICHIN             |
|-------------------------------------------------|----------------------------------------------------------------------------------------------------|------------------------------------------------------------------------|--------------------|
|                                                 | Download PDF Acces                                                                                                    | s through another institution                                          |                    |
| Article preview<br>Abstract<br>Section snippets | ELSEVIER In Pres                                                                                                    | Behavior Therapy<br>Available online 24 May 2023<br>s, Corrected Proof | ASHANOR<br>THERAPY |
| References (48)<br>Recommended articles (6)     | Time to Response in Therapy for Body<br>Dysmorphic Disorder: A Comparison of<br>Cognitive Behavioral Therapy and Supportive<br>Psychotherapy ☆, ☆☆, ★ |                                                                        |                    |

6. (有料の Transaction の場合)注意書きを確認し、Continue をクリックします。

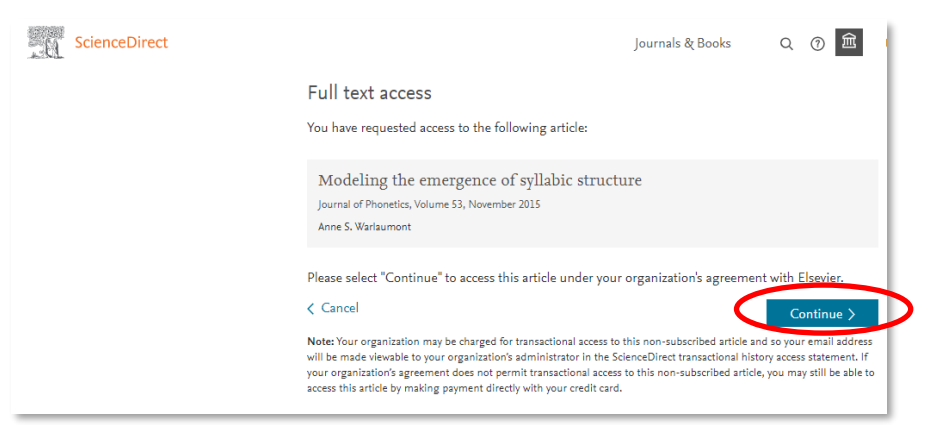

## 注意事項):

本文が表示されたらすぐに印刷する、ファイルを保存するなどして、手元に残すようにしてください。 Transaction サービスでは、利用者への課金はありませんが、大学全体でダウンロードできる論文本数 に限りがあります。24 時間を過ぎて同じ論文にアクセスすると2本目とカウントされ、残りのダウンロ ード本数が減ってしまいますのでご注意ください。

◆Transaction サービス FAQ

- Q1. 有料ですか?
- A1. 論文ごとに課金されてはいますが、利用者に請求をすることはありません。ただし、年度ごとに 学部の図書費等から負担することになりますので内容を吟味してダウンロードするようにして ください。
- Q2. 本登録した ID が分からなくなりました。
- A2. 大学発行のメールアドレスで登録をお願いしていますので、それで試してみてください。うまく いかなければご連絡ください。
- Q3. 本登録した PW が分からなくなりました。
- A3. サインインの画面にある「Forgot password?」をクリックして再設定することができます。